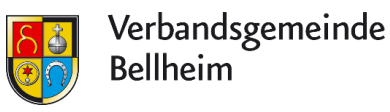

### Schritt 1

Suchen Sie auf Ihrem Smartphone im Browser nach "BundID". Alternativ können Sie auch direkt die Website <u>https://id.bund.de</u> aufrufen.

**Info**: Zum Einrichten benötigen Sie ein NFC-fähiges Smartphone. Falls Sie sich über einen PC anmelden ist der Ablauf ähnlich. Sie benötigen jedoch hierfür entweder ein Kartenlesegerät oder ebenfalls ein NFC-fähiges Smartphone. In beiden Fällen muss die AusweisApp Bund installiert sein.

AusweisApp Bund PlayStore (Android-Geräte) AusweisApp Bund AppStore (Apple-Geräte)

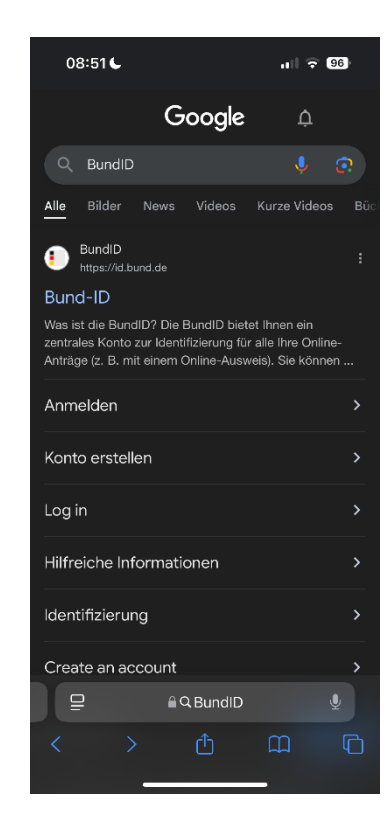

#### Schritt 2

Zur Registrierung bei der BundID wählen Sie nun den Button "KONTO ERSTELLEN" aus.

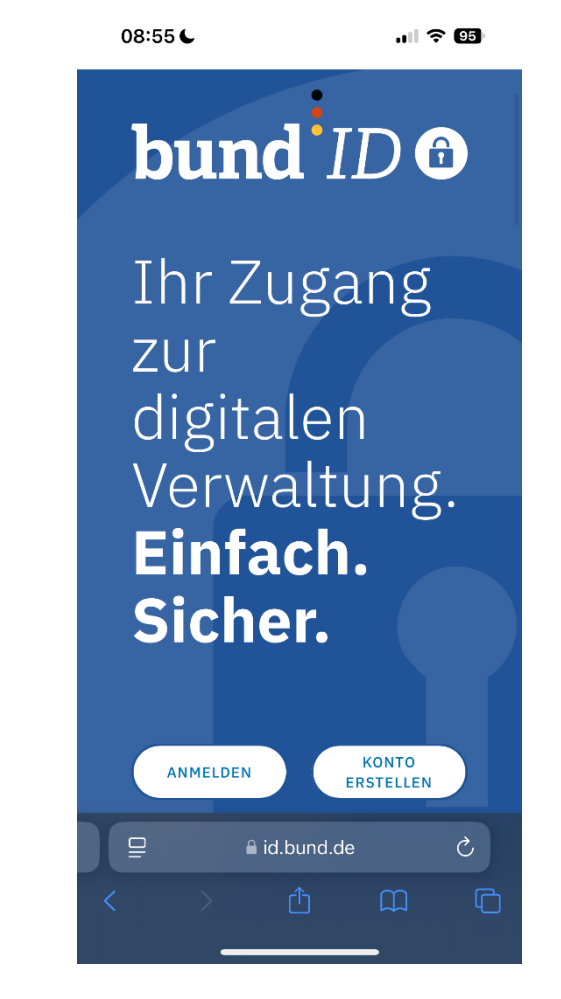

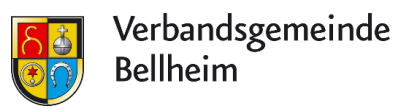

#### Schritt 3

Im nächsten Schritt werden Sie auf die untenstehende Seite weitergeleitet. Dort klicken Sie nun im Bereich "Online-Ausweis" auf den Button "KONTO ERSTELLEN"

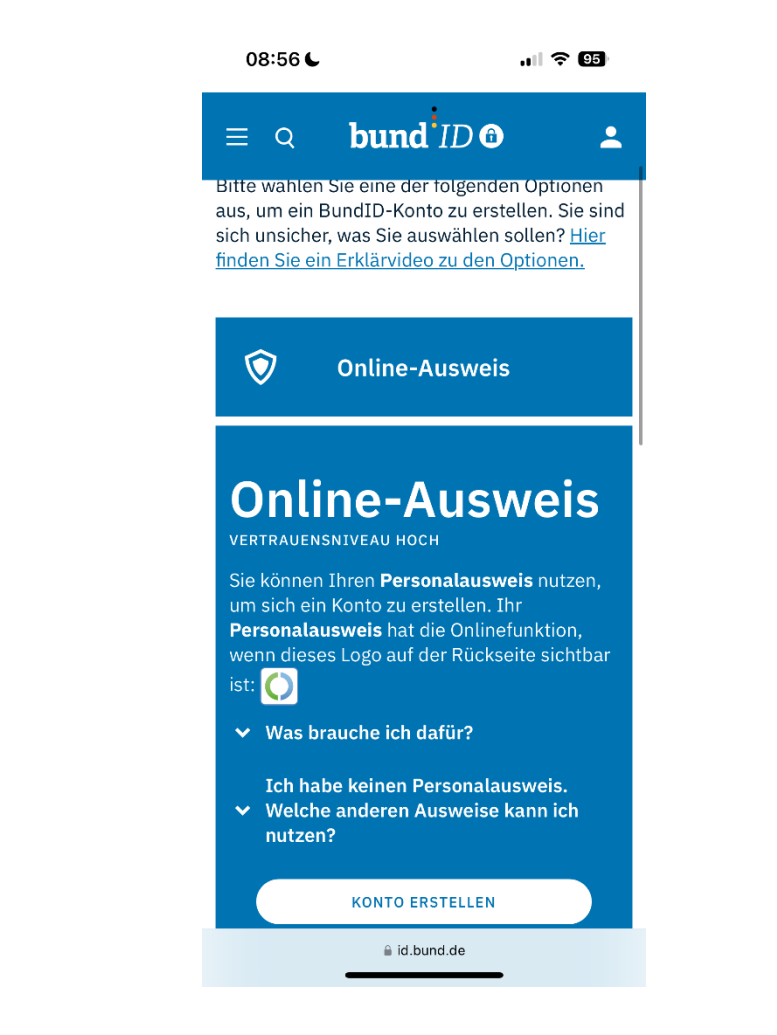

#### Schritt 4

In diesem Schritt müssen Sie nun die Art Ihres Ausweises auswählen. Bitte darauf achten, dass Ihr Ausweis auch über die Ausweis-Funktion verfügt. Dies erkennen Sie an folgendem Symbol auf der Rückseite ihres Ausweises:

| 09:21 <b>↓</b> | ull 🗢 93)              |   |
|----------------|------------------------|---|
| ≡ Q            | bund <sup>i</sup> ID @ | - |

## Wählen Sie einen Ausweis zur Identifizierung

Bitte wählen Sie, mit welchem Online-Ausweis Sie sich identifizieren möchten, um Ihr BundID-Konto zu erstellen.

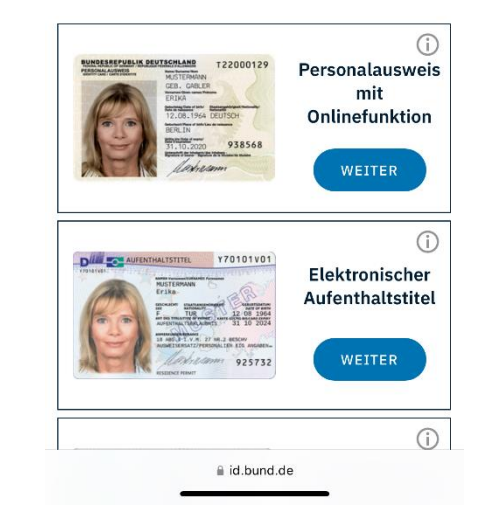

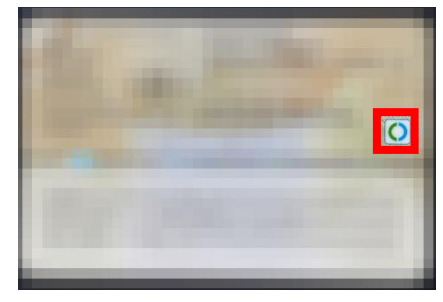

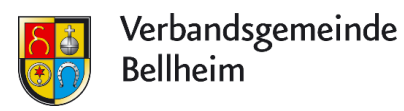

### Schritt 5

Bestätigen Sie nun die Datenschutzerklärung, in dem Sie einen Haken im entsprechenden Feld setzen und klicken Sie unten auf "WEITER". Auf der nun angezeigten Seite ganz nach unten scrollen und auf "WEITER MIT AUSWEISAPP" klicken.

**Beachten Sie:** Die AusweisApp Bund muss für die nachfolgenden Schritte bereits installiert sein.

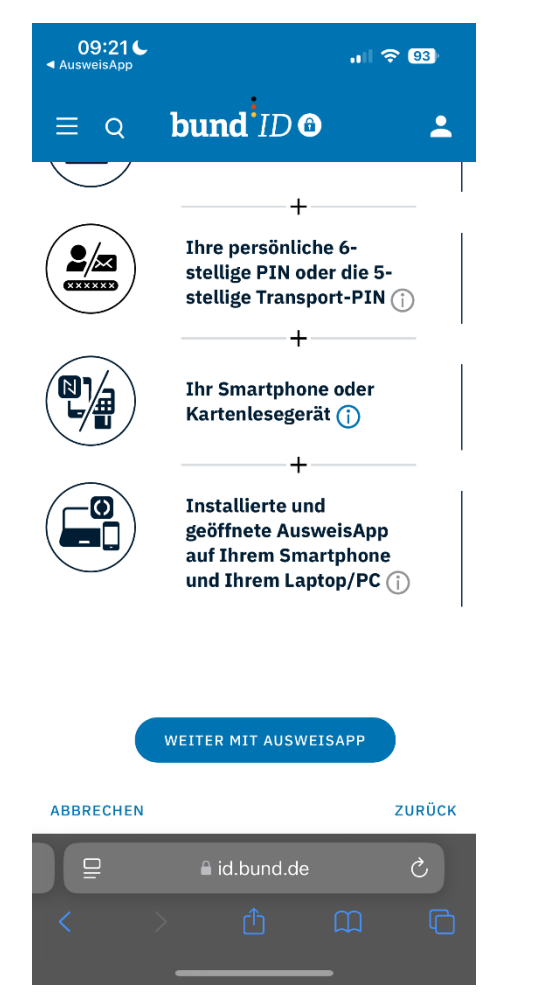

### Schritt 6

Sie wurden nun in die AusweisAPP Bund weitergeleitet. Hier wird Ihnen nun angezeigt, wo sie sich digital ausweisen möchten. Klicken Sie hier auf "Weiter zur PIN-Eingabe".

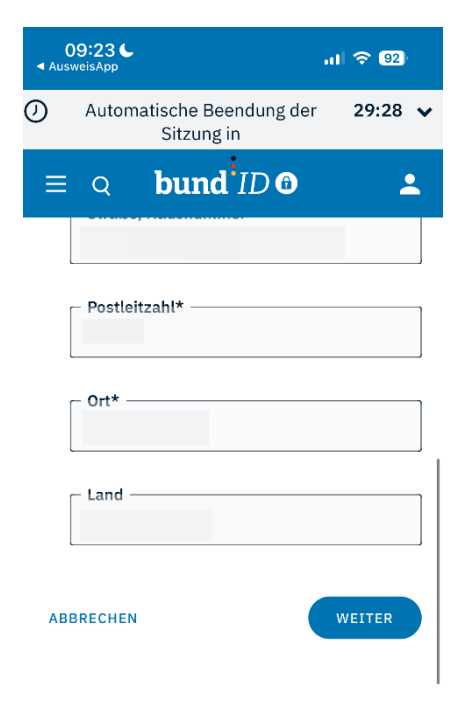

|   |   | 🔒 id.bund.de |   |  |  |
|---|---|--------------|---|--|--|
| < |   |              | Ш |  |  |
|   | _ |              |   |  |  |

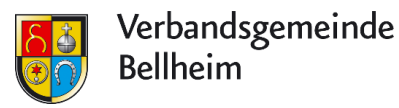

#### Schritt 7

Damit das Smartphone den Ausweis lesen kann und Sie Ihre PIN eingeben können, muss der Personalausweis an die Rückseite des Smartphones gehalten werden. Sobald das Smartphone den Ausweis erkannt und gelesen hat, werden Sie aufgefordert die PIN einzugeben. Diese haben Sie mit der Ausgabe des Personalausweises erhalten. Nach Eingabe dieser PIN werden Sie aufgefordert eine neue PIN zu vergeben, welche Sie sich merken müssen.

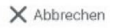

### Ausweisen

Karten-PIN eingeben Bitte geben Sie Ihre sechsstellige Karten-PIN ein.

#### (i) Was ist die Karten-PIN?

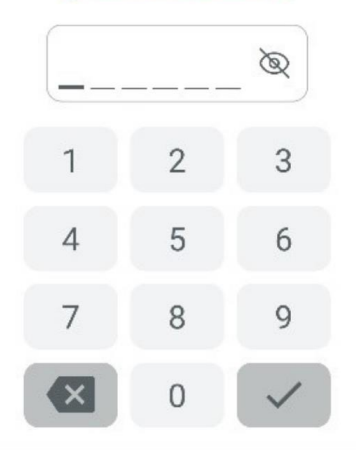

#### Schritt 8

Nach Eingabe der PIN müssen Sie Ihren Ausweis erneut an die Rückseite des Smartphones halten. Nun müssen Sie nur noch Ihre persönlichen Daten vervollständigen. Bitte überprüfen Sie die Daten auf ihre Richtigkeit und ergänzen Sie diese an passender Stelle. Anschließend klicken Sie auf "WEITER"

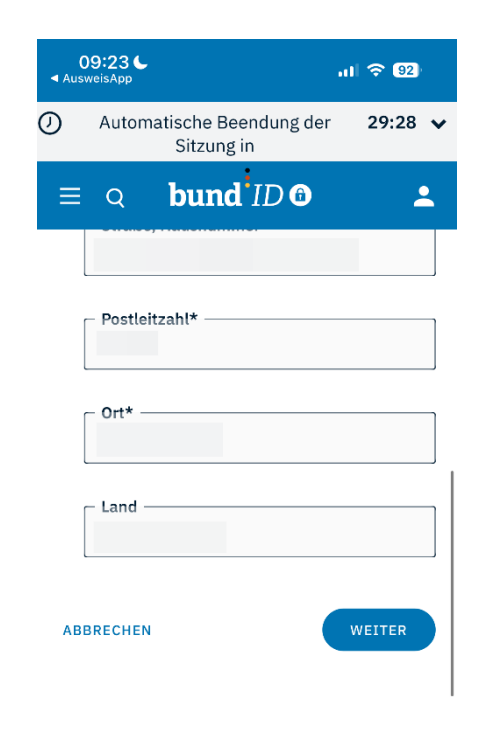

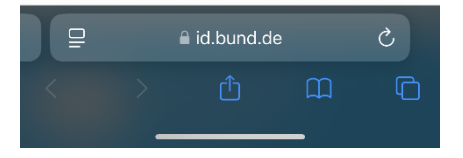

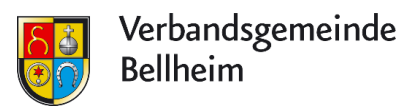

#### Schritt 9

Bitte geben Sie nun Ihre E-Mail-Adresse ein und klicken Sie auf "WEITER". Sie erhalten nun eine Verififzierungs-E-Mail von BundID. Öffnen Sie nun ihr E-Mail-Postfach und geben Sie den in der E-Mail enthaltene 6-stellige Code in dem entsprechenden Feld ein.

Nach erfolgreicher Eingabe des 6-stelligen Codes haben Sie ihre E-Mail-Adresse erfolgreich verifiziert

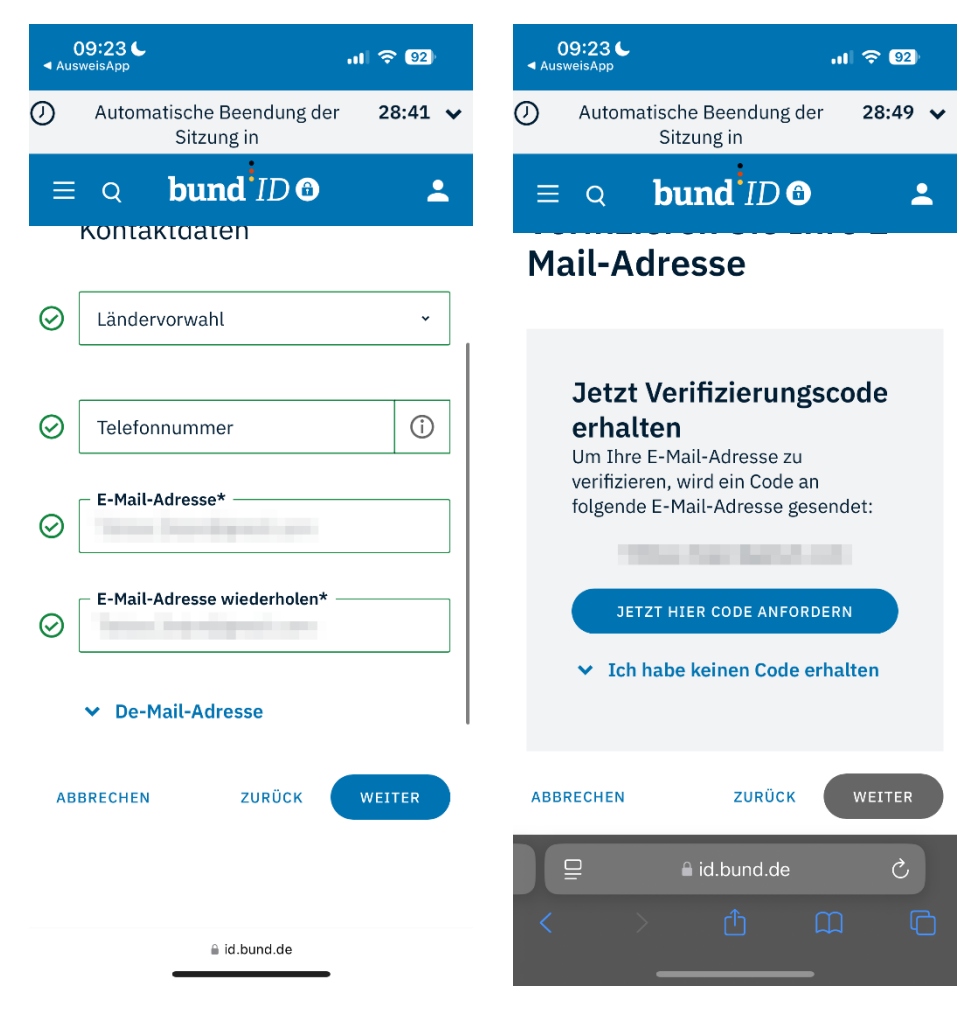

Schritt 10

Vergeben Sie nun einen Benutzernamen und ein Passwort. Außerdem müssen Sie eine Sicherheitsfrage auswählen und diese beantworten. Anschließend klicken Sie auf "KONTO-ERSTELLUNG ABSCHLIEßEN". Ihr BundID-Konto wurde nun erfolgreich erstellt. Sie können sich nun mit Ihrem Personalausweis oder Ihrem eben vergebenen Benutzernamen und Passwort anmelden.

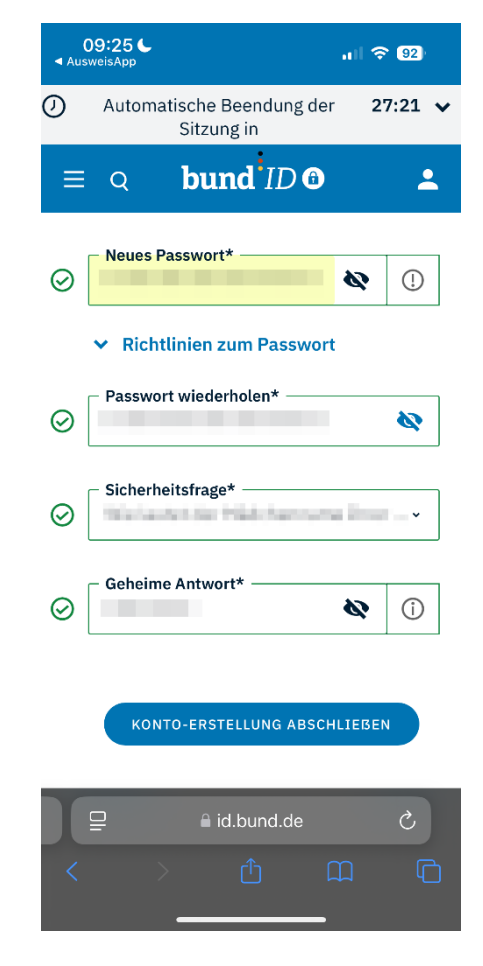